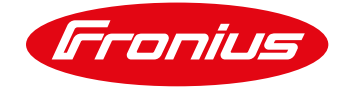

## CÓMO INSTALAR UN FRONIUS SMARTMETER UL (240-480)

Para el Fronius Smart Meter 240V/480V UL

## **1 GENERAL**

Los Fronius Smart Meters son contadores de energía que pueden ser usados para medir los datos de consumo de un sitio, o para limitar la exportación de un sistema PV con los Fronius SnaplNverter.

Los Fronius Smart Meter miden el flujo de energía proveniente de la red hacia las cargas conectadas por el usuario, Este puede comunicarse a través del Datamanager 2.0 (viene incluida en Fronius Galvo, Primo, Symo y Eco SnapINverters). La comunicación entre ambos dispositivos se realiza vía ModBus RTU/ RS485.

Los Smart Meters UL no tiene CT's incluidos, estos deben ser adquiridos por el instalador.

- / CT's con una voltaje secundario de 0,333V debe de usarse.
- / El lado primario debe de dimensionarse tan pequeño como sea posible, pero tan alto como para medir el máximo consumo existente.

Este documento describe como instalar y poner en marcha únicamente el Smart meter UL

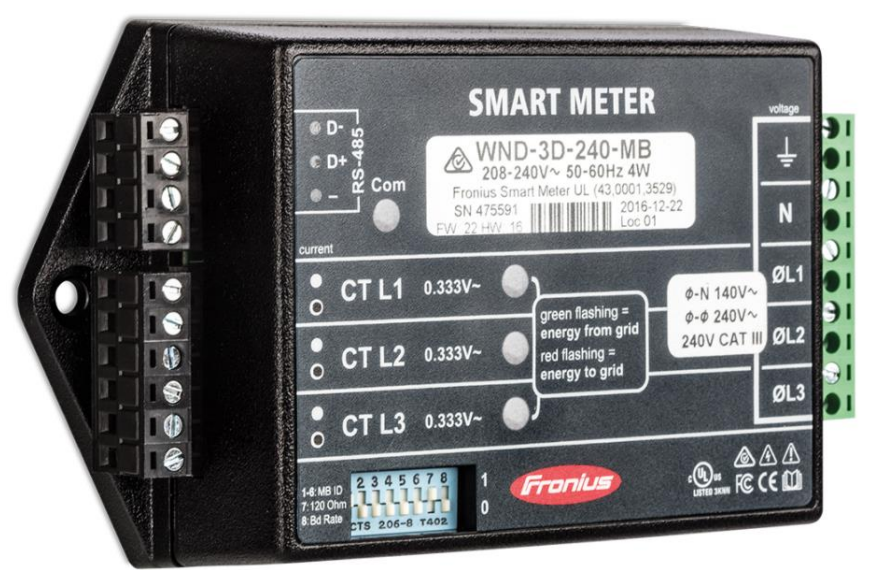

Ilustración 1

#### 1.1 Ubicación del Smartmeter

Con el Fronius SmartMeter hay dos posibles ubicaciones donde se puede instalar.

En la mayoría de los casos, se instala cómo punto de alimentación. Esta es la configuración por default en la sección CONTADOR de la Datamanager.

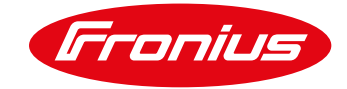

### 1.1.1 Punto de alimentación

En esta posición el switch principal de suministro solar está del lado de las cargas del Smart Meter

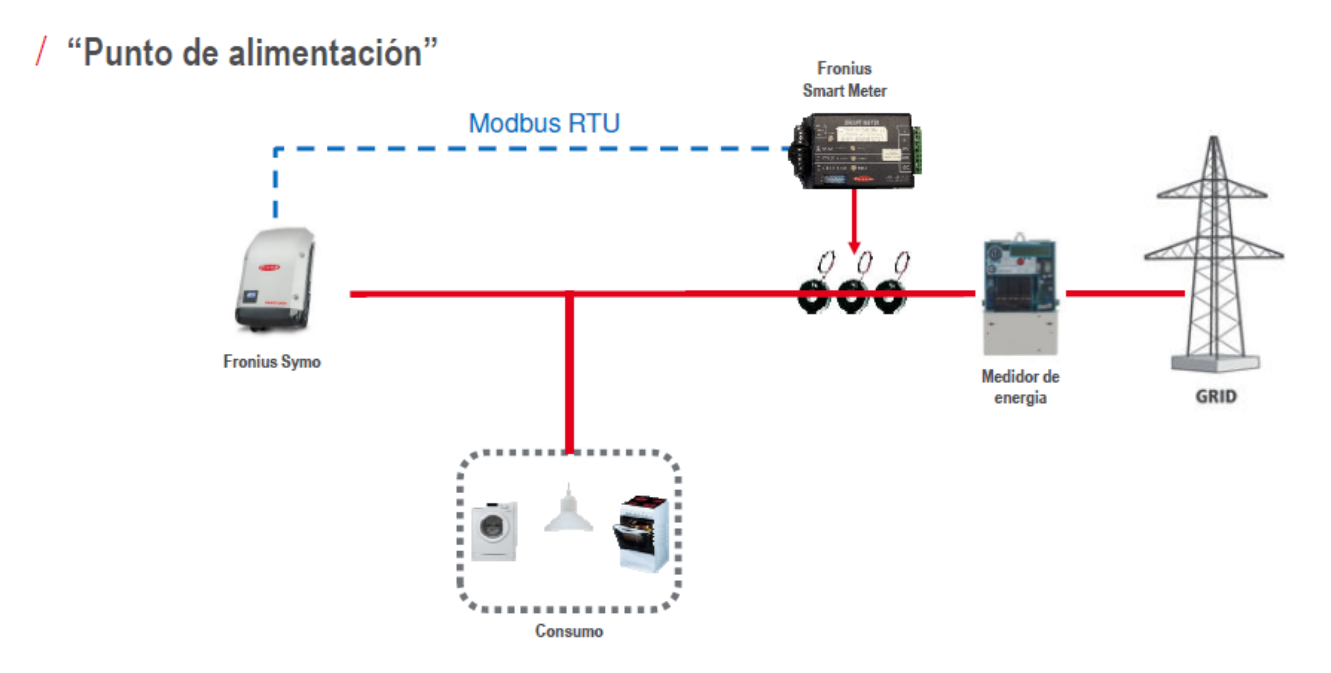

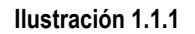

#### 1.1.2 Ruta de consumo

En esta posición el switch principal de suministro solar está del lado de la red eléctrica del Smart Meter

### / "Rama de consumo"

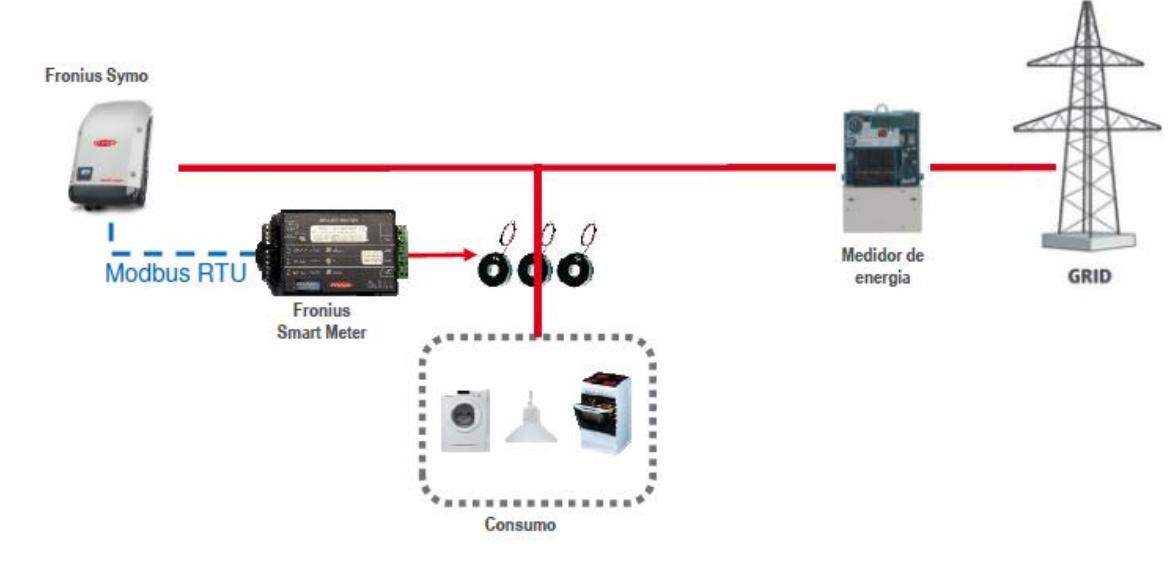

Ilustración 1.1.2

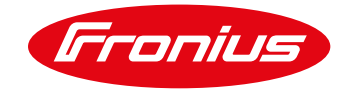

## 2 INSTALACIÓN Y ACTIVACIÓN DE UN SMART METER

### 2.1 Esquemas y requerimientos de cableado

/ El cableado entre Smart Meter e inversor debe usar cable CAT5 o CAT6.

Importante: Para cumplir los estándares AS3000, se recomienda tener cableado CAT5/CAT6 en tubería de compresión térmica (probablemente 10mm) en la entrada al cuadro de conexión. Si no, use un cable 240V CAT5/CAT6 (ejemplo: Clipsal CBUS)

NOTA: Use torquimetro con medida de 1.2 Nm-1.4 Nm para la entrada de cables en AC (Entrada y salida de línea y neutral) y un torque de 0.5 Nm-0.8 Nm para las terminaciones RS485. Cualquier torque superior a los mencionados dañará las terminales del contador y no será cubierto en garantía.

- / La conexión es mediante una línea de datos Modbus RTU/ RS485 usando terminales de tornillo en el contador.
- / Distancia máxima: 300m (980pies)
- / Use un cable unipolar por terminal entre Smart Meter y Datamanager 2.0. Para D+ y D- usen cable unipolar del mismo color. (ejemplo: D+ es naranja/blanco, D- es naranja)

### 2.2 Conexión del Contador a Datamanager 2.0

El contador necesita estar conectado al bloque de terminales de la tarjeta Datamanager, usando terminales D+,D- y -

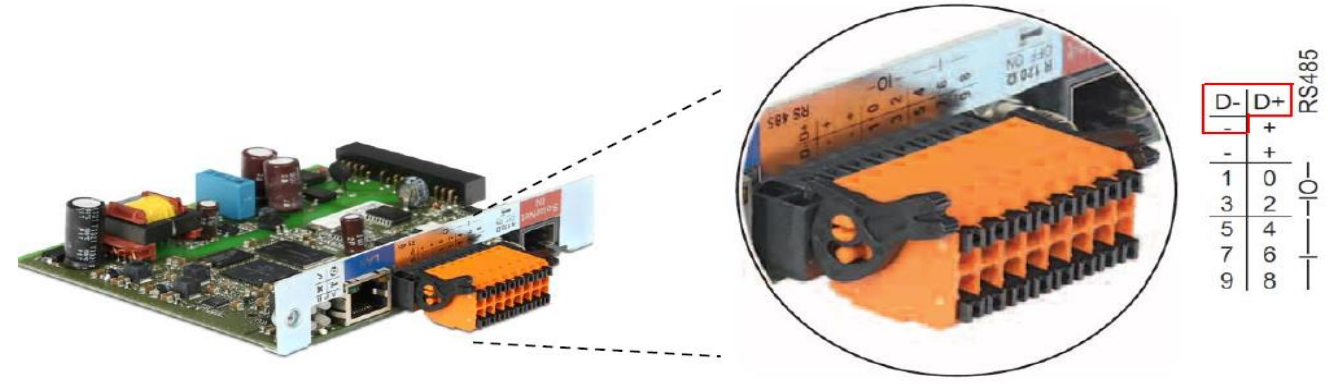

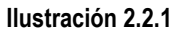

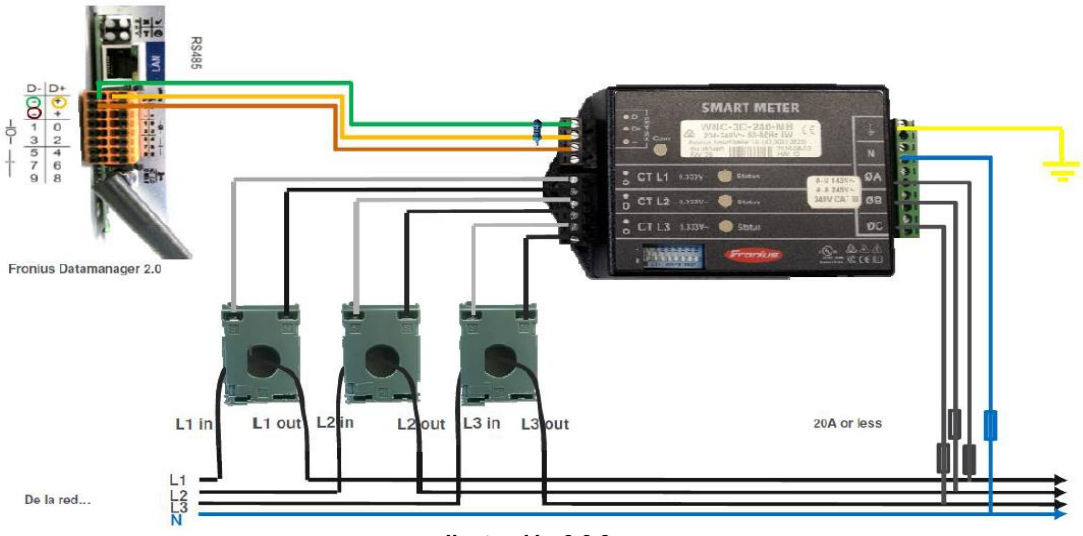

Ilustración 2.2.2

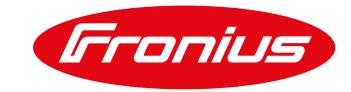

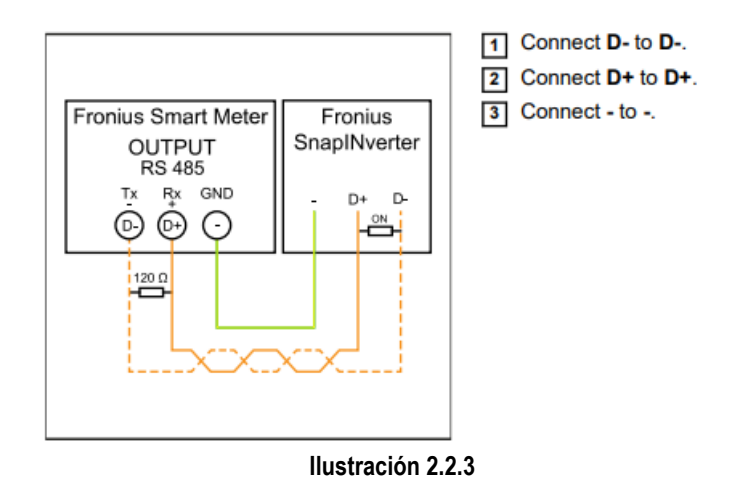

#### 2.2.1 Detalle de conexión monofásica Smart Meter UL y tarjeta Datamanager 2.0

/ En arreglos monofásicos es importante hacer un puente en la Línea 3.

/ Monofásico, 3 Cables con Conexión a Neutro

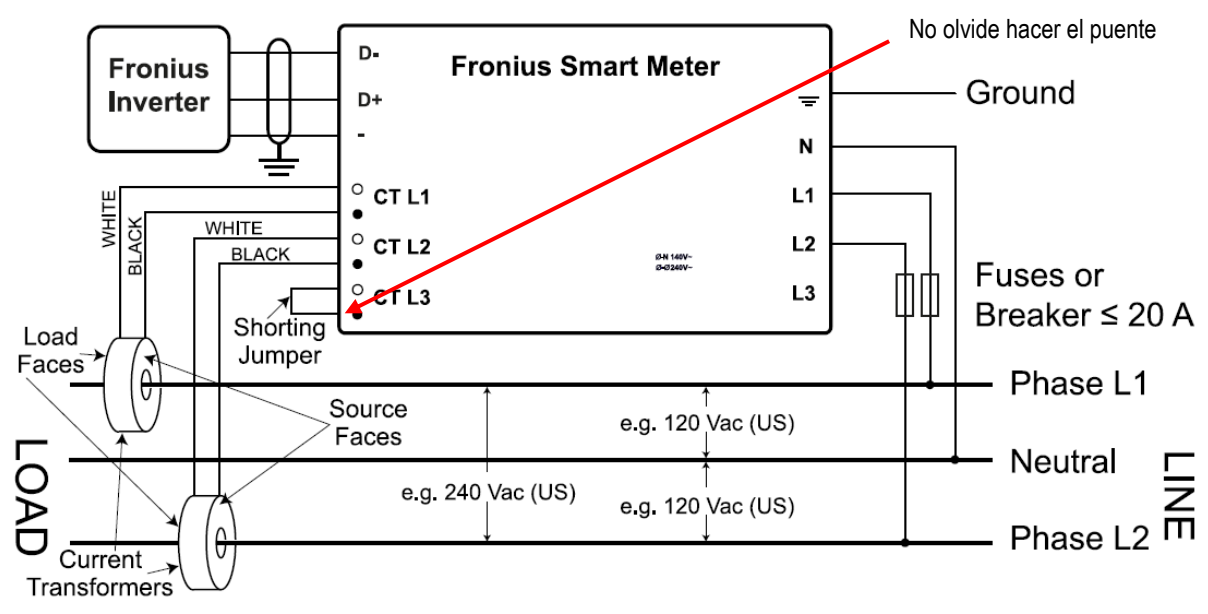

Ilustración 2.2.1.1

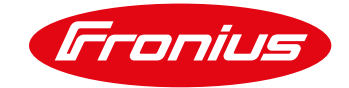

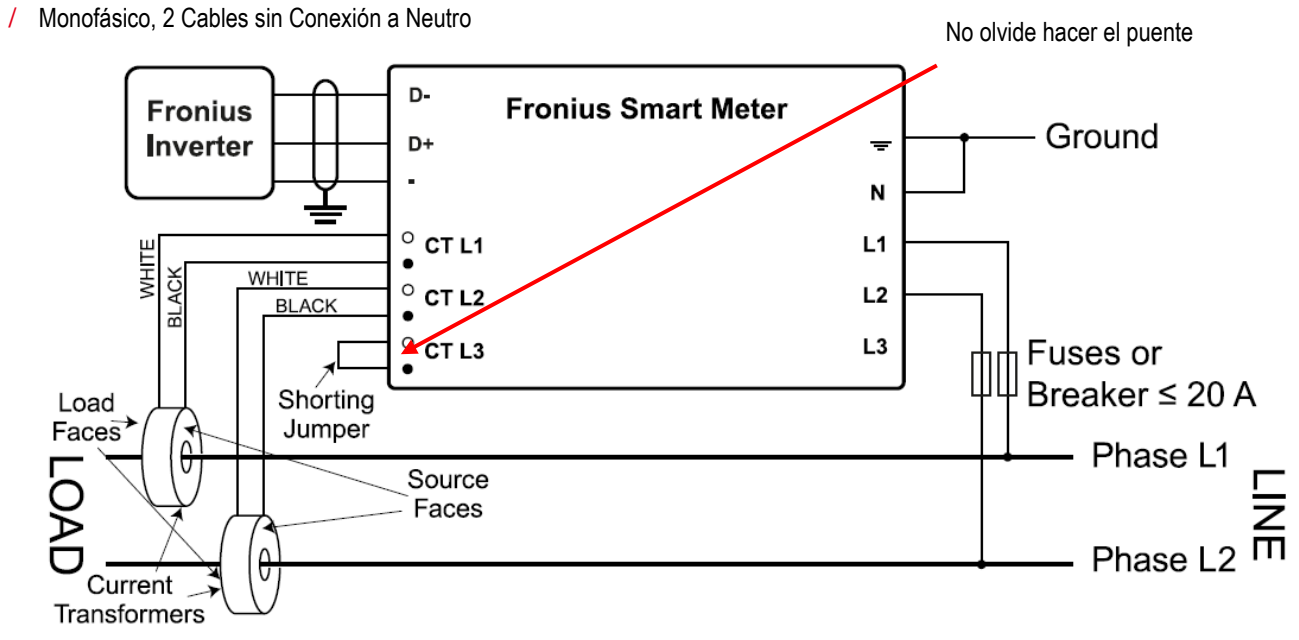

Ilustración 2.2.1.2

/ Monofásico, 2 Cables con Conexión a Neutro

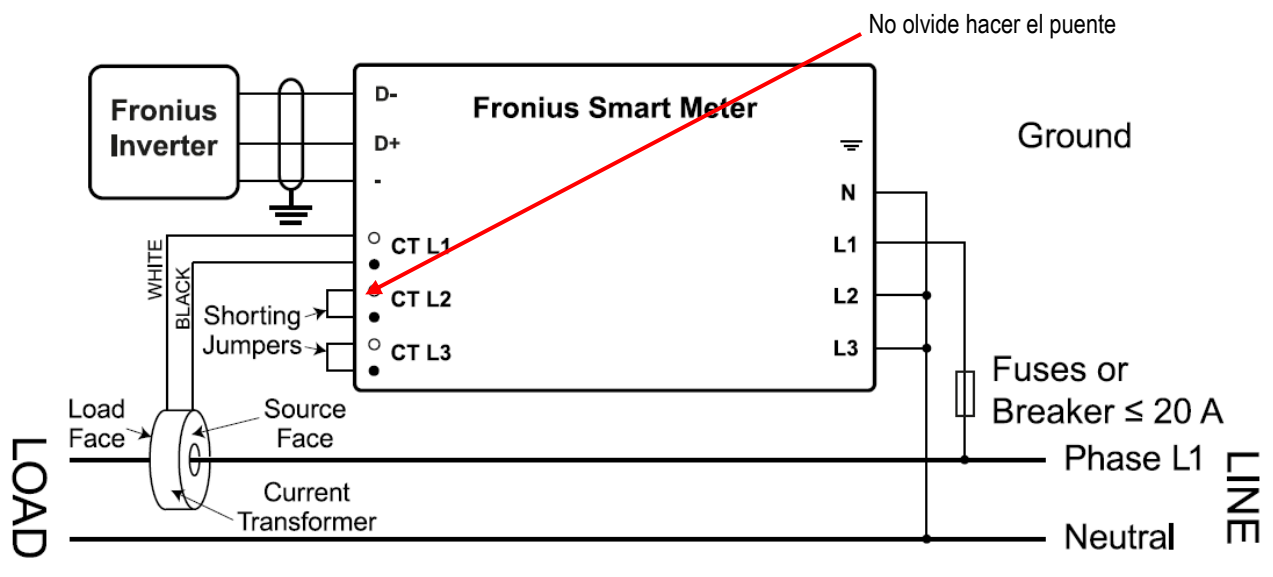

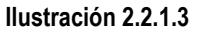

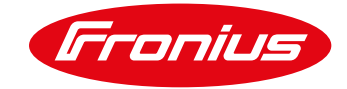

#### 2.2.2 Detalle de conexión trifásica Smart Meter UL y tarjeta Datamanager 2.0

/ Trifásico, 4 Cables WYE

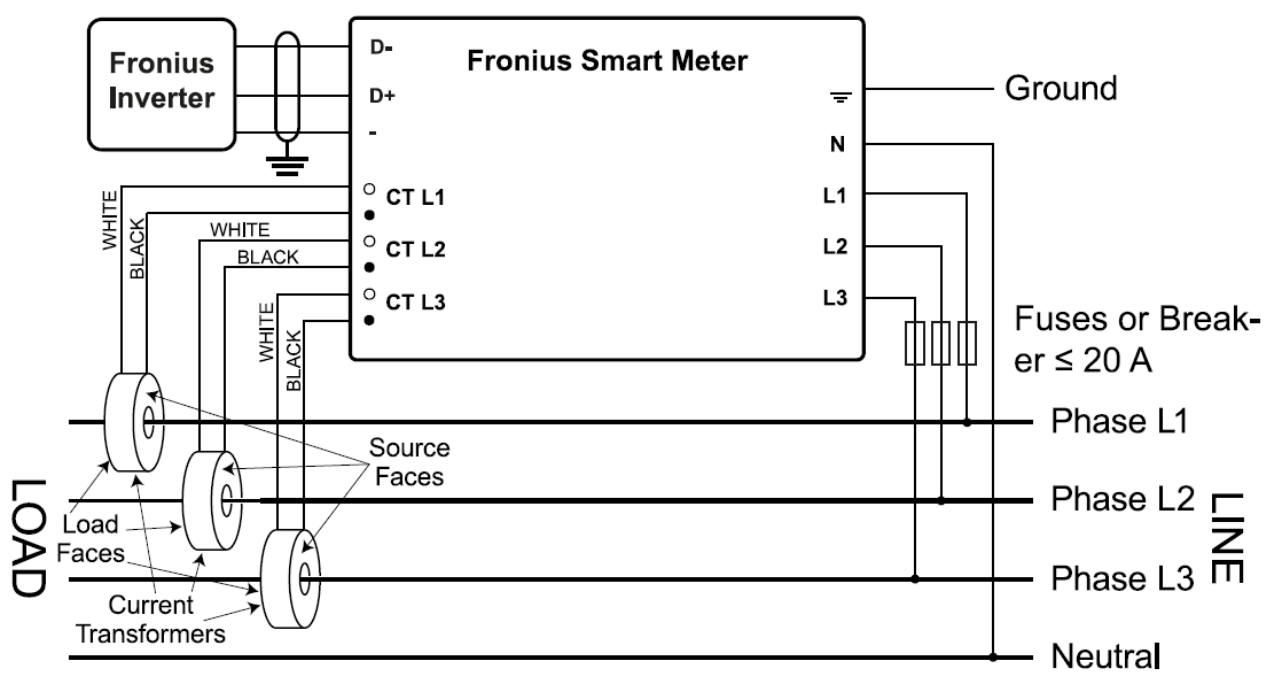

#### Ilustración 2.2.2.1

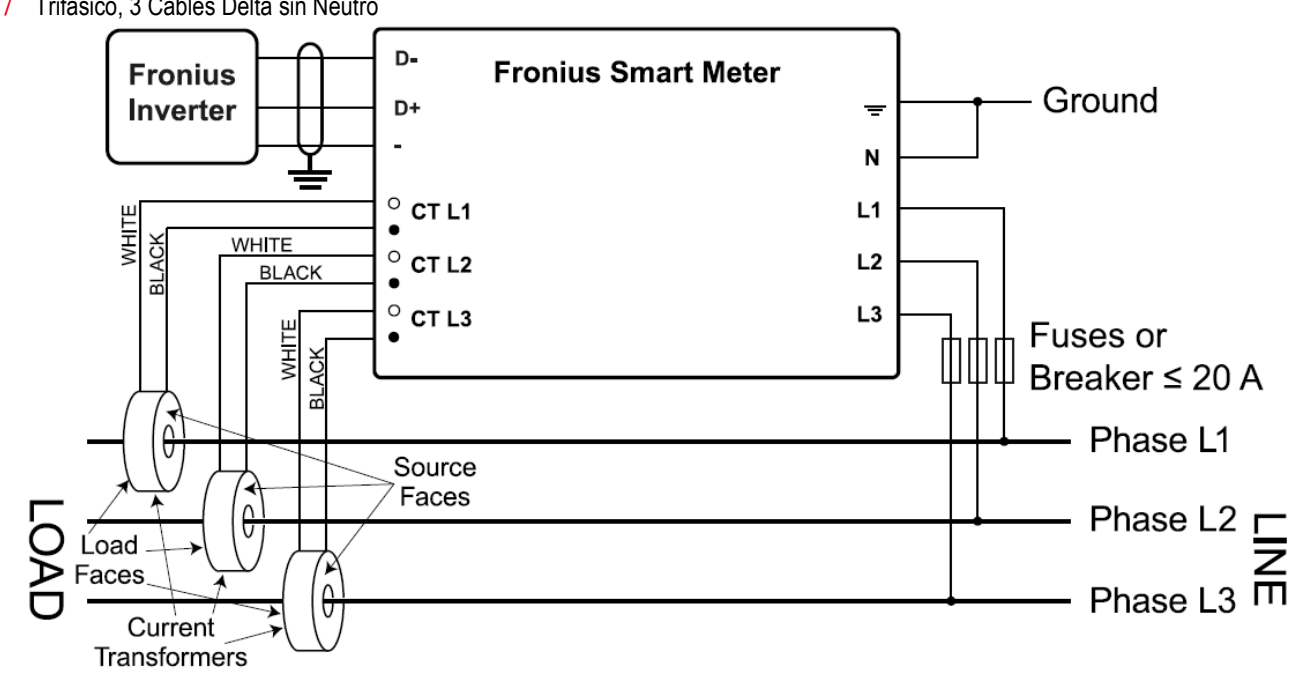

/ Trifásico, 3 Cables Delta sin Neutro

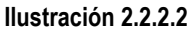

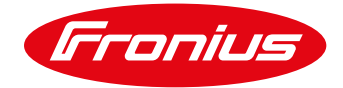

/ Trifásico, 4 Cables Stinger

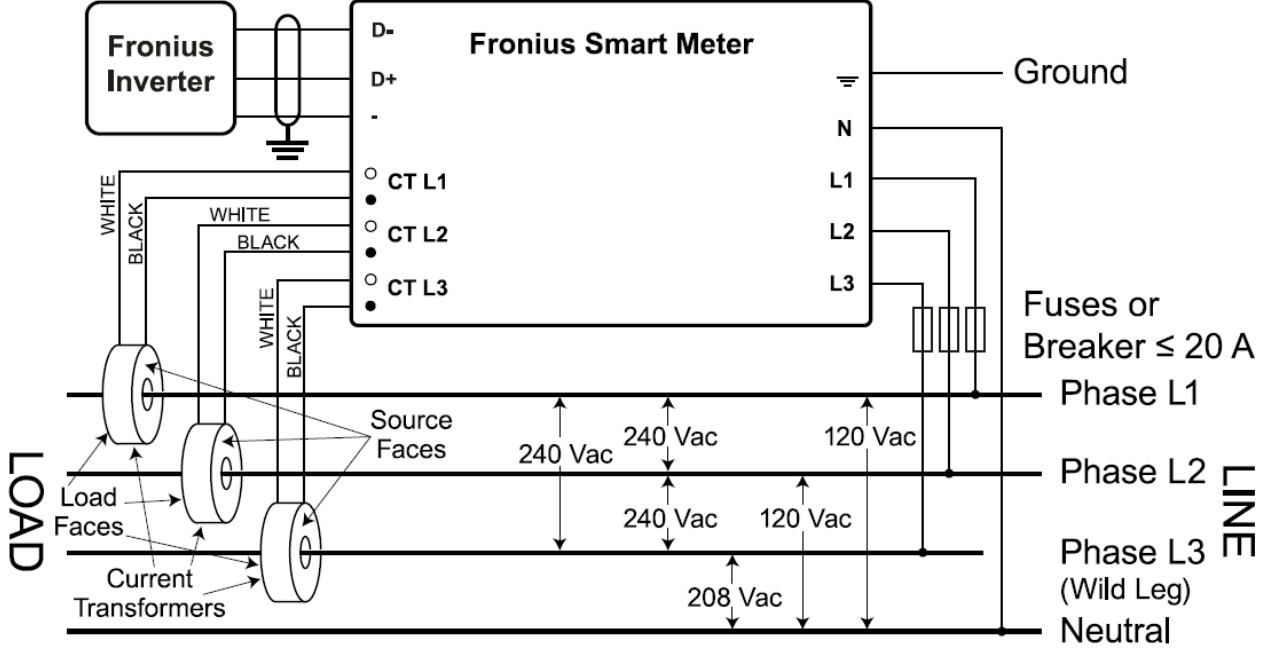

Ilustración 2.2.2.3

/ Trifásico, 2 Cables Delta con Neutro

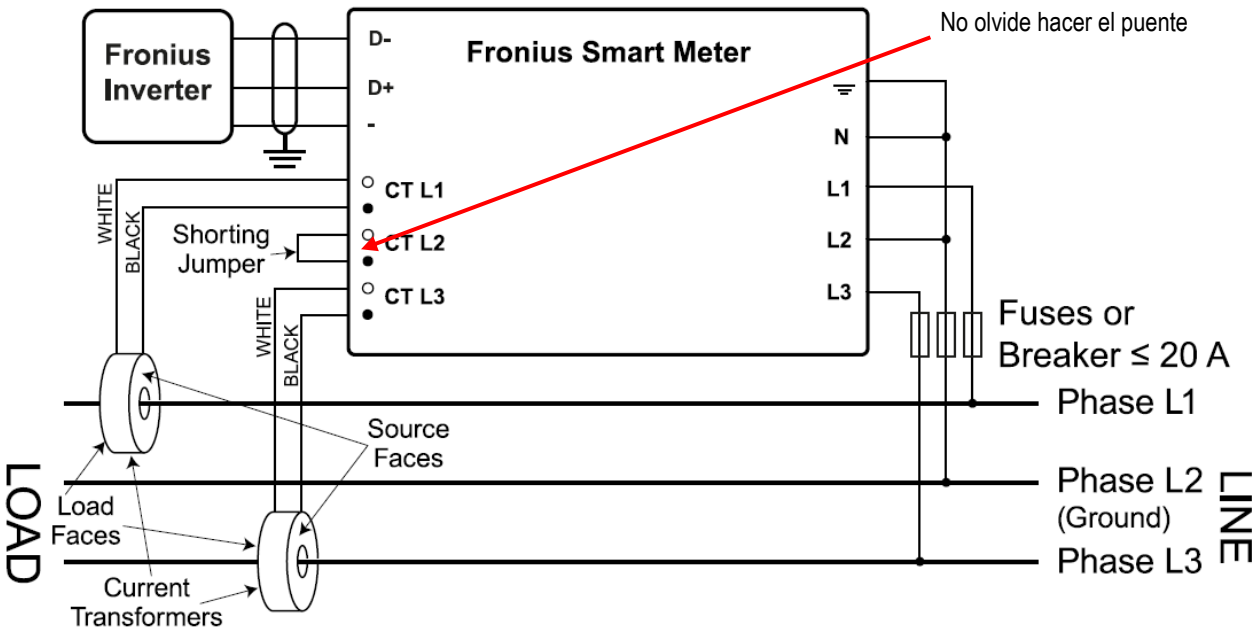

Ilustración 2.2.2.4

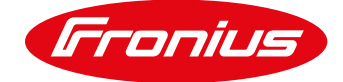

#### Switch de terminación Modbus en Datamanager

La resistencia de terminación del bus interno de 120 Ohm (para modbus RTU) necesita ser encendido para estar activo. NOTA: La resistencia de terminación debe ser activada para el primer y

último dispositivo en un bus RS-485.

Ilustración 2.2.3

### 2.3 Activando el Smart Meter

Se recomienda terminar el Wizard de Solar.web antes y terminar la configuración. Una vez completada continue con la activación del Smart Meter. Si el sistema no ha sido configurado para monitoreo, el Smart Meter puede ser activado en el wizard técnico.

#### Activando el Smart Meter a través del wizard técnico 2.3.1

El wizard técnico puede ser accesado de dos maneras:

- 1. Vía punto de acceso Wi-Fi
  - -Active el punto de acceso Wi-Fi de la tarjeta Datamanager
  - Conecte su dispositivo a la red 240.xxxxxx
  - -Abra un buscador e ingrese la IP: http://192.168.250.181
- 2. Vía puerto LAN
  - -Conecte su computadora a la Datamanager vía cable LAN -Cambie el switch de la tarjeta Datamanager a posición A -Abra un buscador e ingrese la siguiente IP: http://169.254.0.180

Una vez conectado siga los siguientes pasos:

/ Seleccione el wizard técnico

| Bienvenido al asister                                                                                  | ite de puesta en servicio.                                                                                         |
|----------------------------------------------------------------------------------------------------|----------------------------------------------------------------------------------------------------|
| En pocos pasos conseguirá monit                                                                        | orizar cómodamente sus instalaciones.                                                                              |
| En proces proces sentergand monit                                                                      |                                                                                                    |
|                                                                                                    |                                                                                                    |
| ASISTENTE SOLAR WEB                                                                                    | ASISTENTE TÉCNICO                                                                                                  |
| Conecte la instalación a Frontus Solar, web<br>y utilice nuestra aplicación para dispositivos moviles. | ¡Ajuste los limites de alimentación,<br>las funciones de Power Control y los interfaces abiertas en<br>el sistemal |
|                                                                                                    | t ¡Solo para personal formado o especialistas!                                                                     |
|                                                                                                    |                                                                                                    |

Ilustración 2.3.2.1

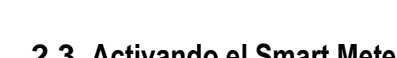

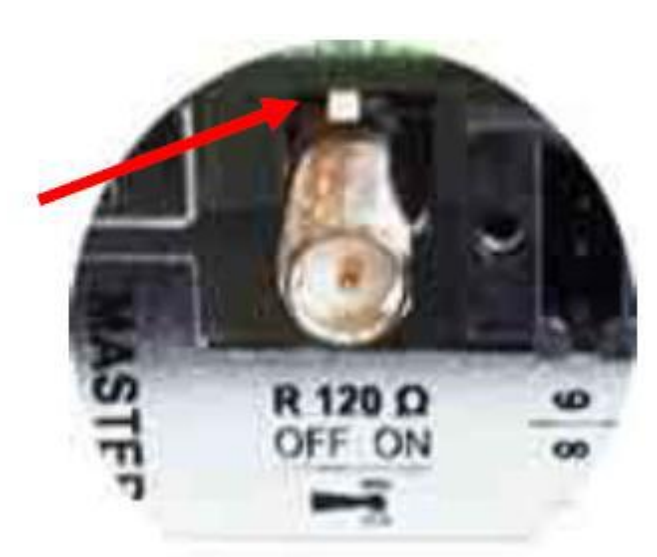

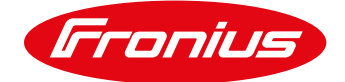

- / Introduzca nombre del sistema, tarifa y fecha y hora
- / Selecione Continuar

| Generalidades              |                  | Inversor | Configur | ación de la rec |
|----------------------------|------------------|----------|----------|-----------------|
| lombre de la instalación * |                  |          |          |                 |
| Remuneración               |                  |          |          |                 |
| Tasa de remuneración       | 0.12 € (EUR)     | ▼ /kWh   |          |                 |
| Costes de adquisición      | 0.25             | /kWh     |          |                 |
| lora del sistema           |                  |          |          |                 |
| echa/hora * 2              | 2/04/2021        | 16 :     | 46       |                 |
| Sincronizar la hora aut    | omáticamente     |          |          |                 |
| Aiustes de los husos       | horarios         |          |          |                 |
|                            |                  |          | -        |                 |
| fuso horario *             | America 🔻 Mexico | o City   |          |                 |

Ilustración 2.3.2.2

/ Establezca la potencia en Watts y de continuar

| Mo       | onitorizac         | ión de ins     | stalacio | nes       | <b>()</b> ⊨ es    | Fronius            |
|----------|--------------------|----------------|----------|-----------|-------------------|--------------------|
| G        | eneralidade        | s              | In       | versor    | Confi             | guración de la red |
| Nombre d | e la instalación * | Fronius México |          |           |                   | Ajustar todos      |
| N.º      | Visible            | Tipo de e      | quipo    | Nor       | nbre del equipo   | PV[Wp] 🚭           |
| 2        | 1                  | Symo 12.0-3    | 208-240  | * Symo 12 | 2.0-3 208-240 (2) | *                  |
|          |                    |                |          |           |                   |                    |
|          |                    |                |          |           | Atrás             | Continuar          |

Ilustración 2.3.2.3

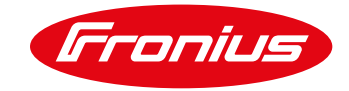

- / Establezca una contraseño de servicio ( debe de incluir 8 caracteres con numeros y letras)
- / Es importante que anote la contraseña ya que se usará para cambiar la configuración de Smart Meter tambien.

| Monitorización de                                                                                 | instalaciones 0 💌 🕫 🕼                                                      |
|---------------------------------------------------------------------------------------------------|----------------------------------------------------------------------------|
| Inversor                                                                                          | Contraseña de servicio GPIO                                                |
| ¡Asigne una contraseñal La contraseñ<br>autorizados.<br>Nombre de usuario service<br>Contraseña * | a de servicio sirve para proteger los ajustes técnicos frente a accesos no |
| Repetir contraseña *                                                                              | Idéntica                                                                   |
|                                                                                                   |                                                                            |
|                                                                                                   | Atrác                                                                      |
|                                                                                                   | Atras                                                                      |

Ilustración 2.3.2.4

#### / De continuar

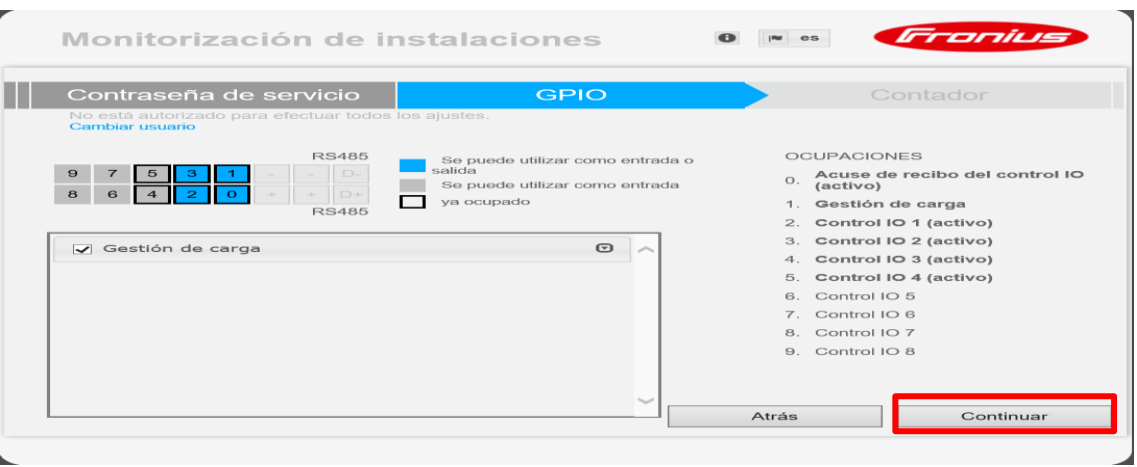

#### Ilustración 2.3.2.5

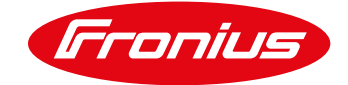

- / Seleccione Fronius Smart Meter
- / Seleccione Ajustes

| GF                                                    | PIO                                                                                                    |                                           | Contador                                        |                                                                    | Potencia c |        |
|-------------------------------------------------------|----------------------------------------------------------------------------------------------------|-------------------------------------------|-------------------------------------------------|--------------------------------------------------------------------|------------|--------|
| Contador prim                                         | ario:                                                                                                   |                                           |                                                 |                                                                    |            |        |
| Contador: Froni<br>Contador Froni<br>Los contadores s | us Smart Meter<br>uno seleccionado<br>us Smart Meter<br>sor S0 2<br>ecundarios pueder<br>ontadores conf | ✓ <b>♀</b> Ajustes                        | is adelante en "Aju                             | ustes".                                                            |            |        |
| Tipo de<br>contador                                   | Posición de<br>contador                                                                                 | Categoria                                 | Descripción                                     | Valor de<br>medición                                               | Ajustes    | Borrar |
| Tipo de<br>contador<br>Fronius<br>Smart Meter         | Posición de<br>contador<br>Punto de<br>alimentación                                                     | Categoría<br>Contado                      | Descripción<br>r primario                       | Valor de<br>medición<br>Referencia<br>41580 W                      | Ajustes    | Borrar |
| Tipo de<br>contador<br>Fronius<br>Smart Meter         | Posición de<br>contador<br>Punto de<br>alimentación<br>Los contadore                                    | Categoría<br>Contado<br>es secundarios pu | Descripción<br>r primario<br>ueden configurarse | Valor de<br>medición<br>Referencia<br>41580 W<br>e más adelante en | Ajustes    | Borrar |

Ilustración 2.3.2.6

/ Deje abierta esta ventana hasta que el estado diga OK o Timeout

|                                   | icion                                                  |                          |                     | •               |
|-----------------------------------|--------------------------------------------------------|--------------------------|---------------------|-----------------|
| El contac<br>El contac<br>Estado: | lor ha sido activado y proporcior<br>Buscando contador | nará datos en breve. il  | Espere un momer     | nto, por favor! |
|                                   |                                                        |                          |                     | Cancelar        |
| Smart Meter                       | alimentación                                           | or primario              |                     |                 |
|                                   | Los contadores secundarios p                           | ueden configurarse más a | adelante en "Ajuste | s".             |
|                                   |                                                        |                          |                     |                 |
|                                   | resentación esquemática del cableado.                  |                          |                     |                 |
| escargar una rep                  |                                                        |                          |                     |                 |
|                                   | e de activarae al Madhus DTU, va se se sua             | de conceter el           |                     |                 |

Ilustración 2.3.2.7

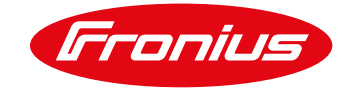

#### / Si el estado dice OK, establezca la ubicación del Smart Meter

/ Si el estadodice Timeout, vuelva a intentar o verifique las dudas fecuentes al final de la guía

| Monitorización d                                                                                                 | e instalaciones 🛛 🖻 💌 🚥                                                                                                    | Fronius                                             |
|----------------------------------------------------------------------------------------------------|----------------------------------------------------------------------------------------------------|-----------------------------------------------------|
| GPIO                                                                                                    | Contador                                                                                                    |                                                     |
| Contador primario:<br>Contador: Fronius Smart Meter                                                              | ✓ Ajustes                                                                                                    |                                                     |
| Observación                                                                                                    | (                                                                                                    |                                                     |
| List Posición de contador:<br>Dirección de Modbus:<br>Número de serie:<br>Relación de convertido<br>Tipo de red: | <ul> <li>Punto de alimentación O Rama de consumo</li> <li>1</li> <li>591264</li> <li>: 1000 A / 333 mV</li> <li>WYE/Delta </li> </ul> | Establezca el valor de<br>los CT'S y el tipo de red |
| Desc<br>Observasión: en cons de activarse el Ma                                                                  | OK Cancelar<br>dhua BTH ua sa sa suada sasastar si<br>Atrás                                                                           | Continuar                                           |

Ilustración 2.3.2.8

#### / Seleccione Continuar

| Contador primar        |                                           |                             | Contador                          |                                          | Potencia d |        |
|------------------------|-------------------------------------------|-----------------------------|-----------------------------------|------------------------------------------|------------|--------|
|                        | rio:                                      |                             |                                   |                                          |            |        |
| Contador: Fronius      | Smart Meter                               | Ajustes                     |                                   |                                          |            |        |
| Contador secur         | dario                                     |                             |                                   |                                          |            |        |
| Contauor secuno        | uario.                                    |                             |                                   |                                          |            |        |
| Los contadores seci    | undarios pueder                           | n configurarse m            | ás adelante en "Aju               | stes".                                   |            |        |
| Lista de los cont      | tadores conf                              | ïgurados:                   |                                   |                                          |            |        |
| Tipo de                | Posición de                               |                             |                                   | Valor de                                 |            |        |
| contador               | contador                                  | Categoria                   | Descripción                       | medición                                 | Ajustes    | Borrar |
|                        |                                           |                             |                                   |                                          |            |        |
| Fronius<br>Smart Meter | Punto de<br>alimentación                  | Contado                     | or primario                       | Referencia<br>41886 W                    | •          | •      |
| Fronius<br>Smart Meter | Punto de<br>alimentación<br>Los contadore | Contado<br>es secundarios p | or primario<br>ueden configurarse | Referencia<br>41886 W<br>más adelante ei | Ajustes".  | •      |
| Fronius<br>Smart Meter | Punto de<br>alimentación<br>Los contadore | Contado                     | or primario<br>ueden configurarse | Referencia<br>41886 W<br>más adelante ei | Ajustes".  | 0      |
| Fronius<br>Smart Meter | Punto de<br>alimentación<br>Los contadore | Contado<br>es secundarios p | or primario<br>ueden configurarse | Referencia<br>41886 W<br>más adelante ei | Ajustes".  | 0      |

Ilustración 2.3.2.9

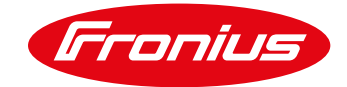

#### / Si existe un límite de inyección a la red establezcalo y de continuar

|            | GPIO                               | Contador                                                    | Poten                  | cia dinámica |
|------------|------------------------------------|-------------------------------------------------------------|------------------------|--------------|
|            | Reducción de potencia dinám        | Contador                                                    |                        |              |
|            | Límite de potencia:  Sin límite O  | Límite para toda la instalación                             |                        |              |
|            |                                    | Ilustración 2.3.2.10                                        | Atrás                  | Continuar    |
| wizard téc | nico ha sido completado. El monito | <b>Ilustración 2.3.2.10</b><br>reo puede ser configurado en | el wizard de Solar.web |              |
|            |                                    |                                                             |                        |              |

Bienvenido al asistente de puesta en servicio.

En pocos pasos conseguirá monitorizar cómodamente sus instalaciones.

| ASISTENTE SOLAR WEB Conecte la instalación a Prontus Solar web y utilice nuestra aplicación para dispositivos moviles. ASISTENTE TÉCNICO ASISTENTE TÉCNICO ASISTENTE ASISTENTE ASISTENTES ASISTENTE ASISTENTES ASISTENTE ASISTENTES ASISTENTE ASISTENTES ASISTENTE ASISTENTES ASISTENTE ASISTENTES ASISTENTE ASISTENTES ASISTENTE TÉCNICO ASISTENTE TÉCNICO ASISTENTE TÉCNICO ASISTENTE ASISTENTES ASISTENTE ASISTENTES ASISTENTE ASISTENTE ASISTENTES ASISTENTE ASISTENTES ASISTENTE ASISTENTES ASISTENTE ASISTENTE ASISTENTES ASISTENTE ASISTENTES ASISTENTE ASISTENTES ASISTENTE ASISTENTES ASISTENTE ASISTENTES ASISTENTE ASISTENTES ASISTENTE ASISTENTES ASISTENTE ASISTENTES ASISTENTE ASISTENTES ASISTENTE ASISTENTES ASISTENTE ASISTENTES ASISTENTES ASISTENTES ASISTENTE ASISTENTES ASISTENTES ASISTENTES ASISTENT |                     |                                                                                                    |
|----------------------------------------------------------------------------------------------------|---------------------|----------------------------------------------------------------------------------------------------|
| el sistemal<br>1 (Bolo para personal formado o especialistas)                                                                                                    | ASISTENTE SOLAR WEB | ASISTENTE TÉCNICO<br>¡Ajuste los limites de alimentación,<br>las funciones de Power Control y los interfaces abiertas en |
|                                                                                                    |                     | el sistemal<br>I (Solo para personal formado o especialistas)                                                            |
|                                                                                                    |                     |                                                                                                    |

#### Ilustración 2.3.2.11

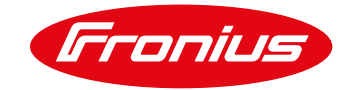

#### 2.3.2 Activando el Smart Meter a través de la página principal de la tarjeta Datamanager

La página principal de la tarjeta Datamanager puede ser accesada en dos maneras:

- 1. Vía punto de acceso Wi-Fi
  - -Active el punto de acceso Wi-Fi de la tarjeta Datamanager
  - Conecte su dispositivo a la red 240.xxxxxx

-Abra un buscador e ingrese la IP: http://192.168.250.181

2. Vía puerto LAN

-Conecte su computadora a la Datamanager vía cable LAN -Cambie el switch de la tarjeta Datamanager a posición A -Abra un buscador e ingrese la siguiente IP: <u>http://169.254.0.180</u>

Una vez conectado siga los siguientes pasos:

/ Seleccione Ajustes

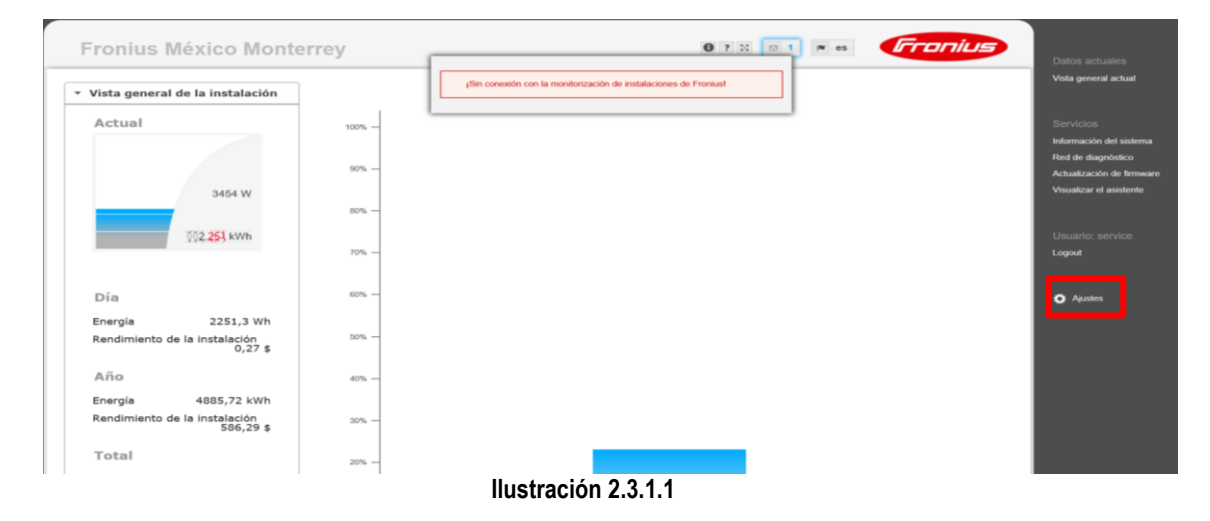

- / (1) Seleccione CONTRASEÑAS
- / (2) Establezca una contraseña de servicio
- / (3) Selecione la palomita para guardar

| Ajustes                                           |                                                                                                    |
|---------------------------------------------------|----------------------------------------------------------------------------------------------------|
| ENERALIDADES ONTRASEÑAS ED RONIUS SOLAR WEB SPIO  | Contraseñas  Nombre de usuario Contraseña *  Repetir contraseña *                                                  |
|                                                   | 3                                                                                                    |
| INVERSOR<br>FRONIUS SENSOR CARDS                  | Contraseña antigua<br>Contraseña *                                                                                 |
| EDITOR DE LA EMPRESA<br>SUMINISTRADORA DE ENERGÍA | Salvaguardar la página local de la instalación. De este modo, solo personas autorizadas podrán ver la instalación. |

Ilustración 2.3.1.2

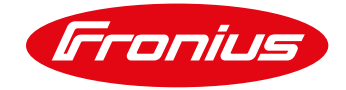

/ (1) Seleccione CONTADOR

(2) Seleccione Fronius Smart Meter
(3) Seleccione Ajustes

| Ajustes                                           |                                                                                                    | Vista general actual                            |
|---------------------------------------------------|----------------------------------------------------------------------------------------------------|-------------------------------------------------|
| GENERALIDADES                                     | Ajustes de contador                                                                                                    |                                                 |
| CONTRASEÑAS                                       | ✓ X                                                                                                    | Información del sistema                         |
| RED                                               |                                                                                                    | Red de diagnóstico<br>Actualización de firmware |
| FRONIUS SOLAR.WEB                                 | Contador primario:                                                                                                    | Visualizar el asistente                         |
| GPIO                                              | 2 dor: Ninguno seleccionado a Paustes 3<br>Fronius Smart Meter                                                                                                    |                                                 |
| GESTIÓN DE CARGA                                  | Inversor S0 2.<br>Contador Secundario:                                                                                                    | Usuario: service                                |
| SERVICIO "PUSH"                                   | Contador: Ninguno seleccionado 💙 🛉 Añadir                                                                                                    | Logou                                           |
| MODBUS                                            |                                                                                                    | Ajustes                                         |
| INVERSOR                                          | Descargar una representación esquemática del cableado.                                                                                                    |                                                 |
| FRONIUS SENSOR CARDS                              | Posiciones de configuración<br>Observación: La llustración mostrada abajo solo es un ejemplo para describir con más detalle las posiciones de los contadores secundarios. Una<br>configuración no es posible aquí. |                                                 |
| EDITOR DE LA EMPRESA<br>SUMINISTRADORA DE ENERGÍA | Generador FV                                                                                                    |                                                 |
|                                                   | Contador de generador<br>S000 W Generador<br>de energía<br>de energía                                                                                                    |                                                 |
|                                                   | Ilustración 2.3.1.3                                                                                                    |                                                 |

/ Deje abierta esta ventana hasta que el estado diga OK o Timeout

|                                                                                                    |                                                                                                    | Datos actuales                                       |
|----------------------------------------------------------------------------------------------------|----------------------------------------------------------------------------------------------------|------------------------------------------------------|
| Ajustes                                                                                                    |                                                                                                    | Vista general actual                                 |
| GENERALIDADES                                                                                                    | Ajustes de contador                                                                                                    | Servicios                                            |
|                                                                                                    | ✓ ×                                                                                                    | Información del sistema<br>Red de diagnóstico        |
|                                                                                                    | Contador primario:                                                                                                    | Achaalización de firmware<br>Visualizar el asistente |
|                                                                                                    | Contador: Fronius Smart Meter V Ajustes                                                                                                    |                                                      |
|                                                                                                    | Contador secund Observación m                                                                                                    | Usuario: service                                     |
|                                                                                                    | Contador: Ninguno 1 El contador ha sido activado y proporcionará datos en breve. iEspere un momento, por favor!                                                                                                   | 0.000-0.000                                          |
|                                                                                                    | Lista de los conta                                                                                                    | O Ajustes                                            |
|                                                                                                    | Tipo de contador Borrar                                                                                                    |                                                      |
| INCRIUS SENSOR CARDS                                                                                                    | Fronius Smart Punto de Contador primario Buscar O                                                                                                    |                                                      |
| CONTRACTOR DATE AND TAXABLE AND TAXABLE AN |                                                                                                    |                                                      |
|                                                                                                    | Descargar una representación esquernática del cableado.                                                                                                    |                                                      |
|                                                                                                    | Observación: en caso de activarse el Modous RTU, ya no se puede conectar el<br>Franco Smart Meter                                                                                                    |                                                      |
|                                                                                                    | Posiciones de configuración<br>Observadór: La lustración mostrada abajo solo es un ejempto para describir con más detaite las posiciones de los contradores secundarios. Una<br>configuración no es posibie aquí. |                                                      |
|                                                                                                    |                                                                                                    |                                                      |

Ilustración 2.3.1.4

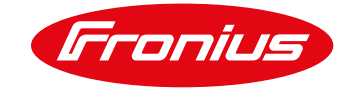

- / Si el estado dice OK, establezca la ubicación del Smart Meter
- / Si el estado dice Timeout, vuelva a intentar o verifique las dudas frecuentes al final de la guía
- / Seleccione OK y regrese a la pestaña de CONTADOR

| justes de cont                                                           | ador                                                                                            | ✓ ×                       |  |
|--------------------------------------------------------------------------|-------------------------------------------------------------------------------------------------|---------------------------|--|
| Contador primar                                                          | Establezca el valor de                                                                          |                           |  |
| Contador: Fronius                                                        | Observación                                                                                     | los CT'S v el tipo de red |  |
| Contador secur                                                           | Estado: OK Referencia 44553 W<br>Posición de contador:   Punto de alimentación  Rama de consumo |                           |  |
| Contador: Ningun                                                         | Dirección de Modbus: 1                                                                          |                           |  |
| Lista de los cor                                                         | Número de serie: 591264<br>Relación de convertidor: 1000 A / 333 mV<br>Tipo de red: WYE/Delta   |                           |  |
| Tipo de contado                                                          |                                                                                                 | Ajustes Borrar            |  |
| Fronius Smart<br>Meter                                                   | OK Cancelar                                                                                     | <b>\$</b>                 |  |
| Descargar una represe<br>Observación: en caso de<br>Fronius Smart Meter. | ntación esquemática del cableado.<br>activarse el Modbus RTU, ya no se puede conectar el        |                           |  |

Ilustración 2.3.1.5

/ Seleccione la palomita para guardar los cambios

| Ajustes                                           |                                                 |                            |                      |              |        | Vista general actual      |
|---------------------------------------------------|-------------------------------------------------|----------------------------|----------------------|--------------|--------|---------------------------|
| GENERALIDADES                                     | Ajustes de contador                             |                            |                      |              |        | Servicios                 |
| CONTRASEÑAS                                       |                                                 |                            |                      | $\checkmark$ | ×      | Información del sistema   |
| RED                                               | Contador primario:                              |                            |                      |              |        | Actualización de firmware |
| FRONIUS SOLAR.WEB                                 | Contador: Fronius Smart Meter                   | Aiustes                    |                      |              |        | Visualizar el asistente   |
| GPIO                                              |                                                 | 140000                     |                      |              |        | Usuario: service          |
| GESTIÓN DE CARGA                                  | Contador secundario:                            | A =                        |                      |              |        | Logout                    |
|                                                   | Contador: Ninguno seleccionado V                | Anadir                     |                      |              |        | Abuston                   |
| INVERSOR                                          | Lista de los contadores configur                | idos:                      |                      |              |        | Q Alusies                 |
| FRONIUS SENSOR CARDS                              | Tipo de contador Posición de<br>contador        | Categoría Descripción      | Valor de<br>medición | Ajustes      | Borrar |                           |
| CONTADOR                                          | Fronius Smart Punto de<br>Meter alimentación    | Contador primario          | W W                  | 0            | 0      |                           |
| EDITOR DE LA EMPRESA<br>SUMINISTRADORA DE ENERGÍA | Descargar una representación esquemática de     | cableado.                  |                      |              |        |                           |
|                                                   | Observación: en caso de activarse el Modbus RTU | va no se puede conectar el |                      |              |        |                           |

Ilustración 2.3.1.6

/ Seleccione vista general actual para ver datos en tiempo real

/ Se debe de mostrar Consumo y Alimentación/Inyecion de la red

| Vista general de la instalación      |        |
|--------------------------------------|--------|
| Actual                               | 100% - |
|                                      |        |
|                                      | 90% -  |
| 66 W                                 |        |
|                                      | 80% -  |
| ŭ≬ <b>ŭ,ŭ≬ŝ</b> kWh                  |        |
| Consumo 70 w                         | 70%    |
| Referencia de red 4 w                |        |
|                                      | 60% -  |
| Día                                  | 50% -  |
|                                      |        |
| Energia 8,2 Wh                       |        |
| Rendimiento de la instalación<br>0 € | 40%    |
| Año                                  |        |
|                                      | 2004   |

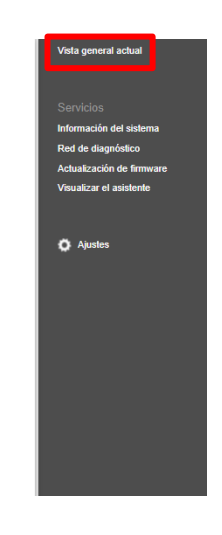

Ilustración 2.3.1.7

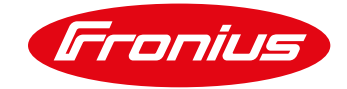

# 3 LÍMITE DE INYECCIÓN A LA RED

### 3.1 Cómo configurar el Smart Meter para limitar la alimentación a la red

/ Seleccione editor de empresa suministradora de energía

|                    | Aiustos                                          |                                                                                                    |                                                                           |                                               |                                     |         |        | Vista general actual                                                                                               |
|--------------------|--------------------------------------------------|----------------------------------------------------------------------------------------------------|---------------------------------------------------------------------------|-----------------------------------------------|-------------------------------------|---------|--------|----------------------------------------------------------------------------------------------------|
|                    | GENERALIDADES<br>CONTRASEÑAS<br>RED              | Ajustes de con                                                                                        | tador<br>ario:                                                            |                                               |                                     | ~       | ×      | Servicios<br>Información del sistema<br>Red de diagnóstico<br>Actualización de firmware<br>Visualizar el asistente |
|                    | GPI0                                             | Contador: Froniu                                                                                      | s Smart Meter 💙 🌣 Ajuste                                                  | 25                                            |                                     |         |        |                                                                                                    |
|                    | GESTIÓN DE CARGA                                 | Contador secu                                                                                         | ndario:                                                                   | _                                             |                                     |         |        | Usuario: service<br>Logout                                                                                         |
|                    | SERVICIO "PUSH"                                  | Contador: Ningur                                                                                      | no seleccionado 🗸 🕂 Añadir                                                | r                                             |                                     |         |        | Austes                                                                                                    |
|                    | INVERSOR                                         | Lista de los col                                                                                      | ntadores configurados:                                                    | Categoría Descripció                          | n Valor de                          | Aiustes | Borrar |                                                                                                    |
|                    | FRONIUS SENSOR CARDS                             | Fronius Smar<br>Meter                                                                                 | t Punto de alimentación                                                   | Contador primario                             | " medición<br>Referencia 49637<br>W | ¢       | 0      |                                                                                                    |
|                    | CONTADOR                                         |                                                                                                    |                                                                           |                                               |                                     |         |        |                                                                                                    |
|                    | IMINISTRADORA DE ENERGIA                         | Descargar una repres<br>Observación: en caso                                                          | sentación esquemática del cablead<br>de activarse el Modbus RTU. va no se | to.<br>puede conectar el                      |                                     |         |        |                                                                                                    |
|                    |                                                  |                                                                                                    |                                                                           | Ilustración 4.4                               | 4.1                                 |         |        |                                                                                                    |
|                    |                                                  |                                                                                                    |                                                                           |                                               |                                     |         |        |                                                                                                    |
|                    |                                                  |                                                                                                    |                                                                           |                                               |                                     |         |        |                                                                                                    |
| / En r<br>/ Intro  | educción de pot<br>oduzca la potenc              | tencia dinamica<br>cia total de la in                                                                 | seleccione "Lin<br>stalación                                              | nite para toda la ir                          | istalacion"                         |         |        |                                                                                                    |
|                    |                                                  |                                                                                                    |                                                                           |                                               |                                     |         |        |                                                                                                    |
|                    |                                                  |                                                                                                    |                                                                           |                                               |                                     |         |        | $\checkmark$ $\times$                                                                                              |
|                    | Reduce                                           | ción de potencia                                                                                      | dinámica                                                                  |                                               |                                     |         |        |                                                                                                    |
|                    | Límite                                           | de potencia: 〇 Sin líi                                                                                | mite 🖲 Límite para too                                                    | da la instalación                             |                                     |         |        |                                                                                                    |
|                    | Toda la<br>Máxima                                | a potencia de la instala<br>a alimentación a la red                                                   | ción CC: 45000 W                                                          | /p                                            |                                     |         |        |                                                                                                    |
|                    | 🗆 si i                                           | a conexión del contad                                                                                 | or está separada, reduc                                                   | cir la potencia del inversor                  | al 0%.                              |         |        |                                                                                                    |
|                    |                                                  |                                                                                                    |                                                                           |                                               |                                     |         |        |                                                                                                    |
|                    |                                                  |                                                                                                    |                                                                           | llustración                                   | 4.4.2                               |         |        |                                                                                                    |
| / (1) S<br>/ (2) H | Seleccione la ca<br>Haga click en la             | ntidad de W o S<br>palomita para ç                                                                    | % que desea iny<br>guardar                                                | vectar a la red                               |                                     |         |        |                                                                                                    |
|                    |                                                  |                                                                                                    |                                                                           |                                               |                                     |         | 2      | ✓ ×                                                                                                    |
|                    | Reducció                                         | ón de potencia di                                                                                     | námica                                                                    |                                               |                                     |         |        |                                                                                                    |
|                    | Límite de<br>Toda la po<br>Máxima a<br>□ Si la c | potencia: O Sin límit<br>otencia de la instalació<br>ilimentación a la red [<br>conexión del contador | e  Límite para toda On CC:                                                | la instalación<br>1a potencia del inversor al | 0%.                                 |         |        |                                                                                                    |
|                    |                                                  |                                                                                                    |                                                                           | Ilustración 4.                                | 4.3                                 |         |        |                                                                                                    |

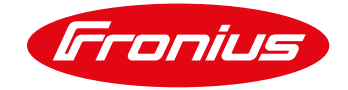

/ Se mostrará un mensaje cuando se guarden los cambios

|                                                   | Observación                                | ✓ × |
|---------------------------------------------------|--------------------------------------------|-----|
|                                                   | iLos ajustes han sido aceptados con éxito! |     |
| Reducción de potencia dinámica                    |                                            |     |
| Límite de potencia: O Sin límite O Límite para to | ок                                         |     |
| Máxima alimentación a la red 0 % V                |                                            |     |
| Si la conexión del contador está separada, red    | ucir la potencia del inversor al 0%.       |     |

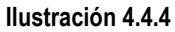

# **4 ACTIVAR MODO NOCTURNO EN EL INVERSOR**

El modo nocturno es requerido para monitorear el consumo nocturno en un sitio. Para activar el modo nocturno siga las siguientes instrucciones:

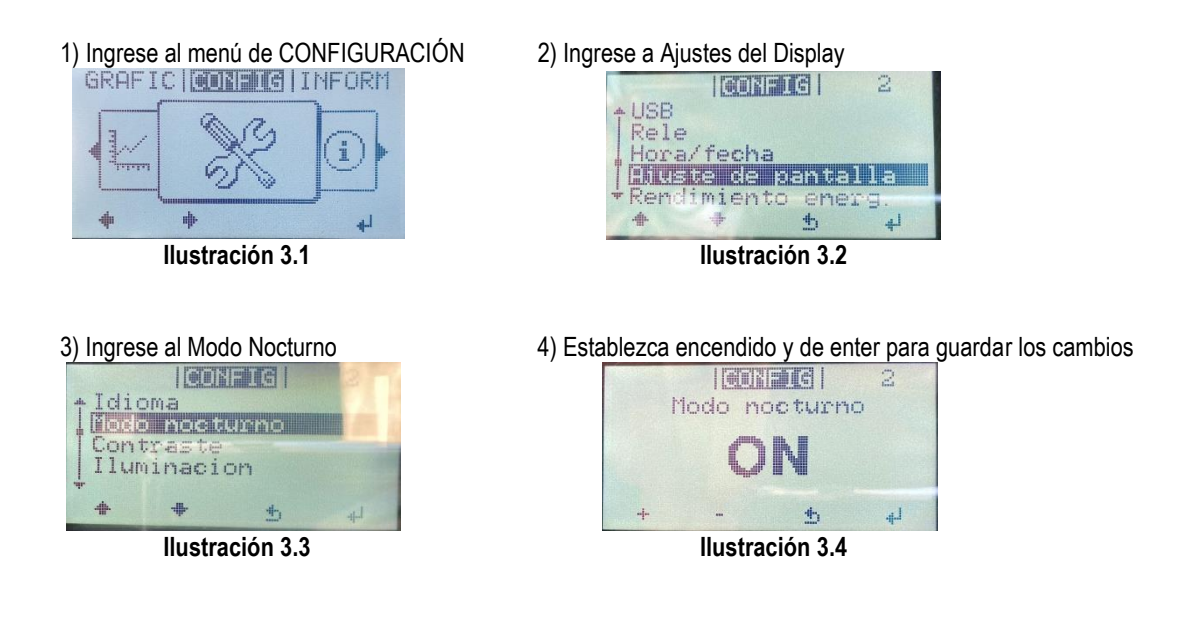

\*No aplica para inversores Fronius Symo Hybrid

## 5 DUDAS FRECUENTES SMARTMETER

#### 5.1 Timeout- Smart Meter no detectado

Si el Fronius Smart Meter no está siendo detectado en el wizard técnico o en la página principal del Datamanager siga los siguientes pasos en orden. Después de cada paso active el Smart Meter otra vez.

- Reinicie el Datamanager. Apague AC y DC en el inversor para apagarlo y vuélvalo a prender. Reconecte el punto de acceso Wi-Fi e intente activar el contador de nuevo.
- 2) Cambie de posición el switch Maestro-Esclavo en la tarjeta Datamanager de Maestro a Escavo. Espere 10 segundos y vuelva a cambiarlo a Esclavo. NOTA: Asegúrese de estar conectado al punto de acceso Wi-Fi del inversor.

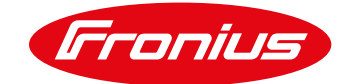

- 3) Revise que el resistor de 120Ω se encuentra instalado correctamente en las terminales del Smart Meter.
- 4) Confirme que la conexión realizada entre Smart Meter y Datamanager 2.0 esté bien hecha.
- 5) Confirme que el cableado RS485 entre las terminales del Smart Meter y el Datamanager 2.0 están bien hechas
- 6) Si un cable es lo suficientemente corto, haga una prueba de continuidad para asegurar que no haya rupturas en el cable.
- 7) Actualice la tarjeta Datamanager 2.0. Después de la actualización reinicie la tarjeta.

#### 5.2 Los datos no son precisos en Solar.web

- 1) El Smart Meter está configurado en una ubicación diferente a cómo está instalado: Verifique la sección 1.1 de la guía y corrigalo en la configuración de las secciones 2.3.1 y 2.3.2
- El Smart Meter está localizado en el lado erroneo del tablero de conexiones: Debe estar instalado despues del interruptor principal y antes de las cargas del sitio, incluyendo el switch principal de suministro solar. Vea los diagramas en la sección 1.1 ara mayor información.
- 3) Si llegan valores de consumo minimo, el contador puede estar en paralelo con el interruptor principal, asegurese de que esté en serie o no tendrá un buen funcionamiento.

#### 5.3 El consumo nocturno no se ve reflejado en Solar.web

Encienda el modo nocturno, cómo está estipulado en la sección 4 de esta guía.

Para mayores preguntas no dude contactarnos Tel 8188828202 pv-support-mexico@fronius.com